## 7. 雑誌タイトル一覧

雑誌タイトル一覧では、江東区立図書館が所蔵している雑誌のタイトルを一覧に表示しま す。

図書館ホームページの場合、画面上部のリンクメニューから[資料を探す]のメニューをク リックし、「雑誌一覧」をクリックしてください。

OPAC の場合、メニューリンク一覧の「各種一覧・その他▼」の「雑誌タイトル一覧」を クリックしてください。

<一覧画面>

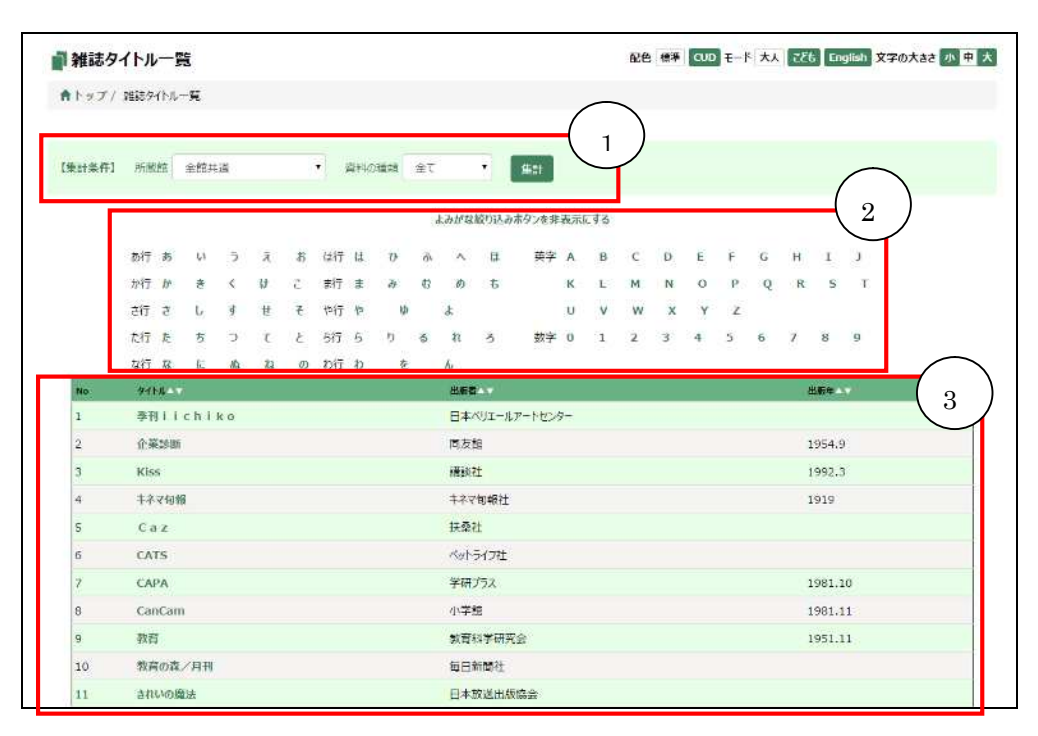

① 集計条件、件数

「所蔵館」のタブから図書館を選択し、集計ボタンを押すと選択した館の所蔵する雑誌 を絞り込むことができます。

② よみがな絞込みボタン

最初は非表示になっています。「よみがな絞り込みボタンを表示する/表示しない」で表示を切り替えることができます。

クリックすると雑誌の頭文字のよみがなで絞り込むことができます。

③ 結果一覧

集計結果の一覧が表示されます。 ヘッダーの▼をクリックすると、選択した項目で一覧が並び変わります。 タイトルをクリックすると、巻号一覧が表示されます。